附件 3:

## 报名确认操作流程

1.登录"山东建研培训平台"(网址: http://px.zjclouds.com),根据本人的信息 注册后登录。

| <b>↓</b> 山东建研培训平台 | 筑知识长城 兴企业效益 💷 💷  |
|-------------------|------------------|
| Jul Contractor    |                  |
| 首页 培训报名 > 课程      | 約 在线考试 证书查询 个人中心 |

2.点击导航栏中"培训报名"中的"检测人员培训"。

| 首页 | 培训报名 へ                     | 课程学习 | 在线考试 | 证书查询 | 个人中心 |
|----|----------------------------|------|------|------|------|
|    | 检测人员培训<br>混凝土企业培训<br>建造师培训 |      | 泉培训  | 活动   |      |

3.进入培训通知页面,点击右侧"立即报名"进入报名页面。

| ◎ 检测人员培训  | □ 混凝土企业培训  | <sup>8</sup> 建造师培训 |            |                |
|-----------|------------|--------------------|------------|----------------|
| 培训名称      |            |                    | 报名开始时间     | 报名结束时间         |
| 2023年山东省建 | 设工程质量检测人员技 | 术培训 (溶南班)          | 2023-10-09 | 2023-10-15 文即援 |

4.按要求填报本人信息后,点击提交。提交报名后,待管理员审核通过后方为报 名成功,可在"个人中心"中"我的报名"里查看报名结果。

| 欢迎报名-检测人员   | 技术培训 (济南班)                                                      |
|-------------|-----------------------------------------------------------------|
| *姓名         |                                                                 |
| * 性别        | ◎男 ◎女                                                           |
| *身份证号       |                                                                 |
| * 手机号       |                                                                 |
| * 证件照       |                                                                 |
| *现单位名称      | 调输入现单位名称                                                        |
| * 所属地市      | <b>演选择所属地市</b> ~                                                |
| * 政策解读      | ○ 参加 ○ 不参加                                                      |
| * 基础知识      | 参加10月17日 参加10月24日 不参加<br>读明: 只报政策解查可不参加, 经检测专项质参加一次基础如同         |
| 检测专项培训(可多选) | 建筑材料及科助并 主体结构及教统教授 例錄物 地基基础<br>建筑打组 建筑再编 市农工程材料 道路工程<br>桥梁和地下工程 |
| 备注          | 调输入器注                                                           |
|             | 重音 提交                                                           |